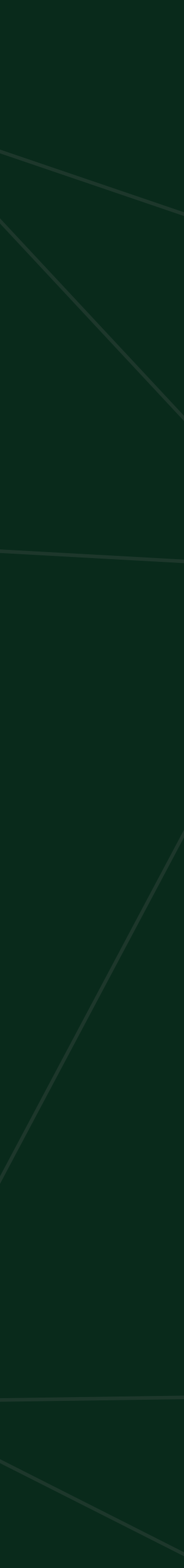

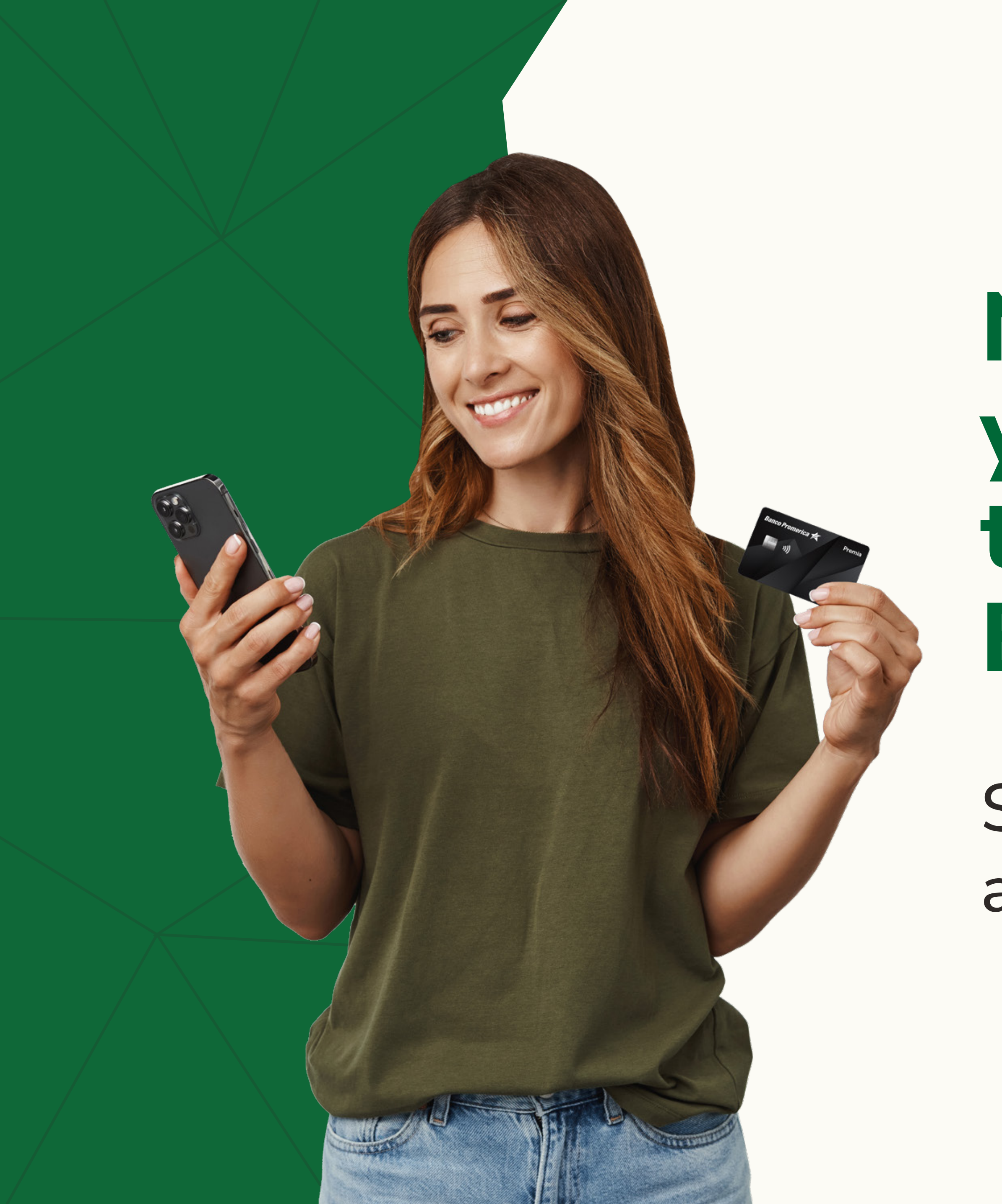

Nueva solución fácil y segura para realizar tus cobros desde tu Banca Móvil.

Solo acercando tu celular a la tarjeta o billetera digital.

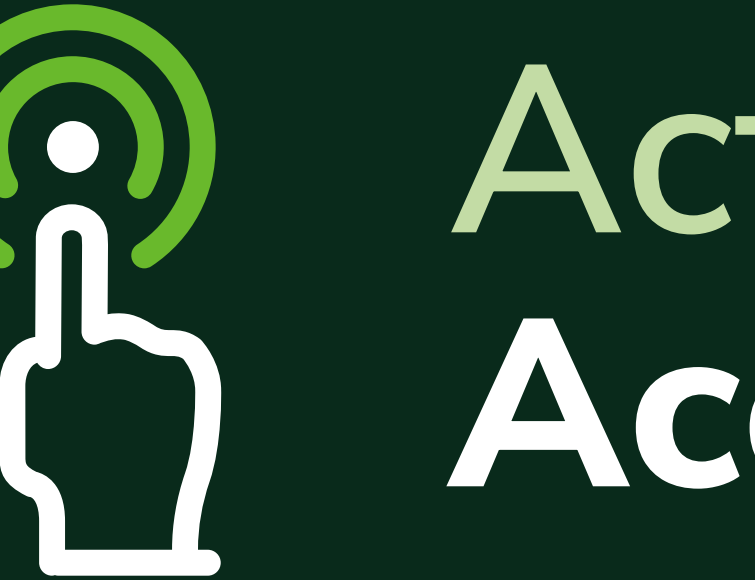

# Activa la funcionalidad Acepta tarjetas<sup>\*</sup>

\*Disponible para teléfonos Android.

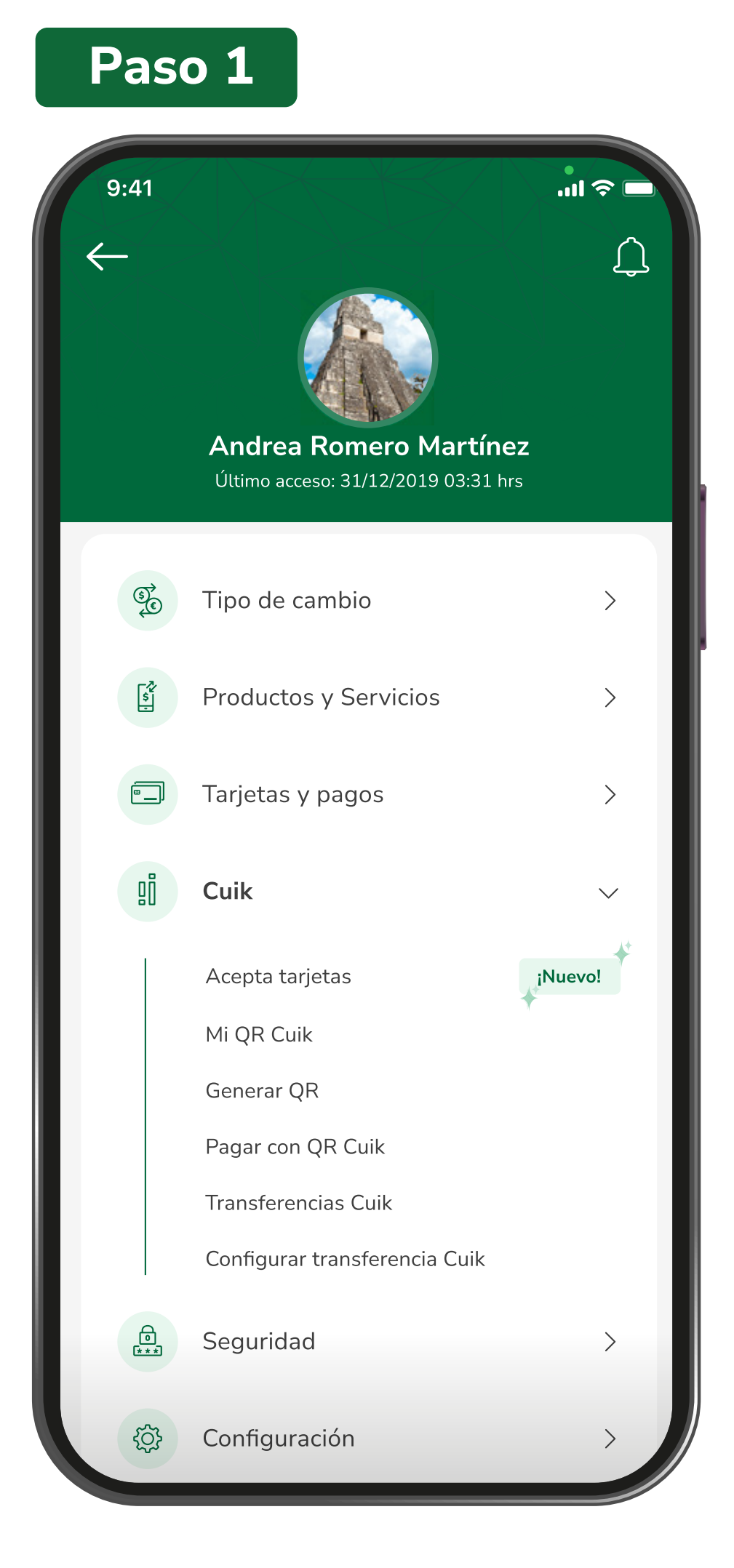

Ingresa a tu Banca Móvil y presiona la opción de **más** en el menú que se muestra en el inferior de tu pantalla. Luego en la sección de **"Cuik"** opción **"Acepta tarjetas".**  Paso 2

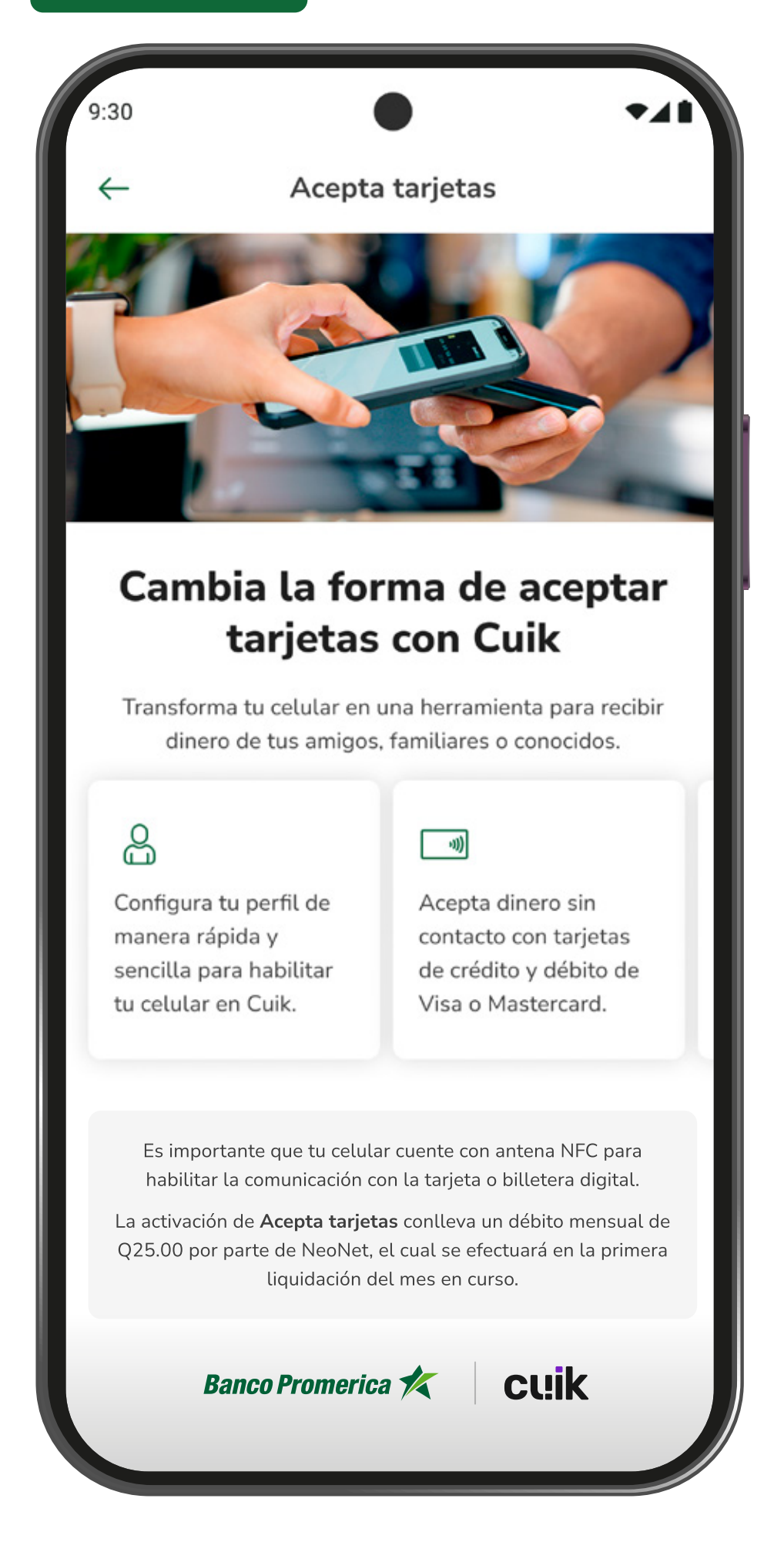

Encontrarás información importante sobre la funcionalidad y podrás activarla presionando el botón **"Crear perfil".** 

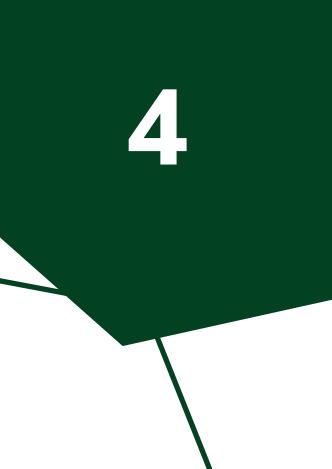

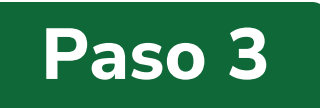

| $\leftarrow$                                       | Crear perfil                                                       |                              |
|----------------------------------------------------|--------------------------------------------------------------------|------------------------------|
| Perfil                                             | _                                                                  |                              |
| <b>Informació</b><br>Confirma tus<br>con el regist | <b>ón de contacto</b><br>s datos de contacto ante<br>ro.           | es de continuar              |
| Correo eleo                                        | ctrónico                                                           |                              |
| andre.figu                                         | eroa@gmail.com                                                     | $\sim$                       |
| Número de                                          | celular                                                            |                              |
| 45678901                                           | L                                                                  | $\sim$                       |
| Dirección                                          |                                                                    |                              |
| 10 av. 8-2                                         | 1 zona 10                                                          | $\checkmark$                 |
| i ¿Nece<br>direcc                                  | sitas agregar un nuevo celu<br>ión? Actualiza tus datos <u>aqu</u> | ılar, correo o<br><u>Jí.</u> |
|                                                    |                                                                    |                              |
|                                                    |                                                                    |                              |
|                                                    | Continuar                                                          |                              |
|                                                    |                                                                    |                              |
|                                                    |                                                                    |                              |
|                                                    |                                                                    |                              |

Completa cada uno de los campos solicitados y selecciona **"Continuar"**.

#### Paso 4

| 9:30<br>←                                    | Crear perfil                        | • <b>.</b> |
|----------------------------------------------|-------------------------------------|------------|
| Documentación                                |                                     |            |
| <b>;Bien! Ya fa</b><br>Necesitamos           | <b>lta poco</b><br>una selfie tuya. |            |
|                                              |                                     |            |
| Antes de con                                 | tinuar, te recomendamos:            |            |
| 🔄 Evita somb                                 | ras pronunciadas.                   |            |
| Asegúrate                                    | de estar en un ambiente iluminado.  |            |
| 🧭 Mantén tu r                                | rostro descubierto.                 |            |
| <ul> <li>La foto se to preparado.</li> </ul> | omará de forma instantánea, mante   | nte        |
|                                              |                                     |            |
|                                              | Continuar                           |            |
|                                              |                                     |            |
|                                              |                                     |            |
|                                              |                                     |            |

Iniciarás con el proceso de reconocimiento facial y validación de datos **"Continuar"**.

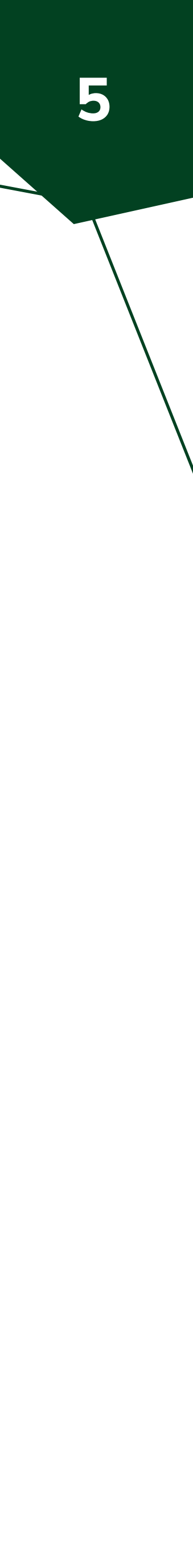

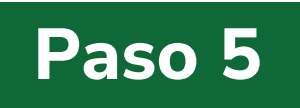

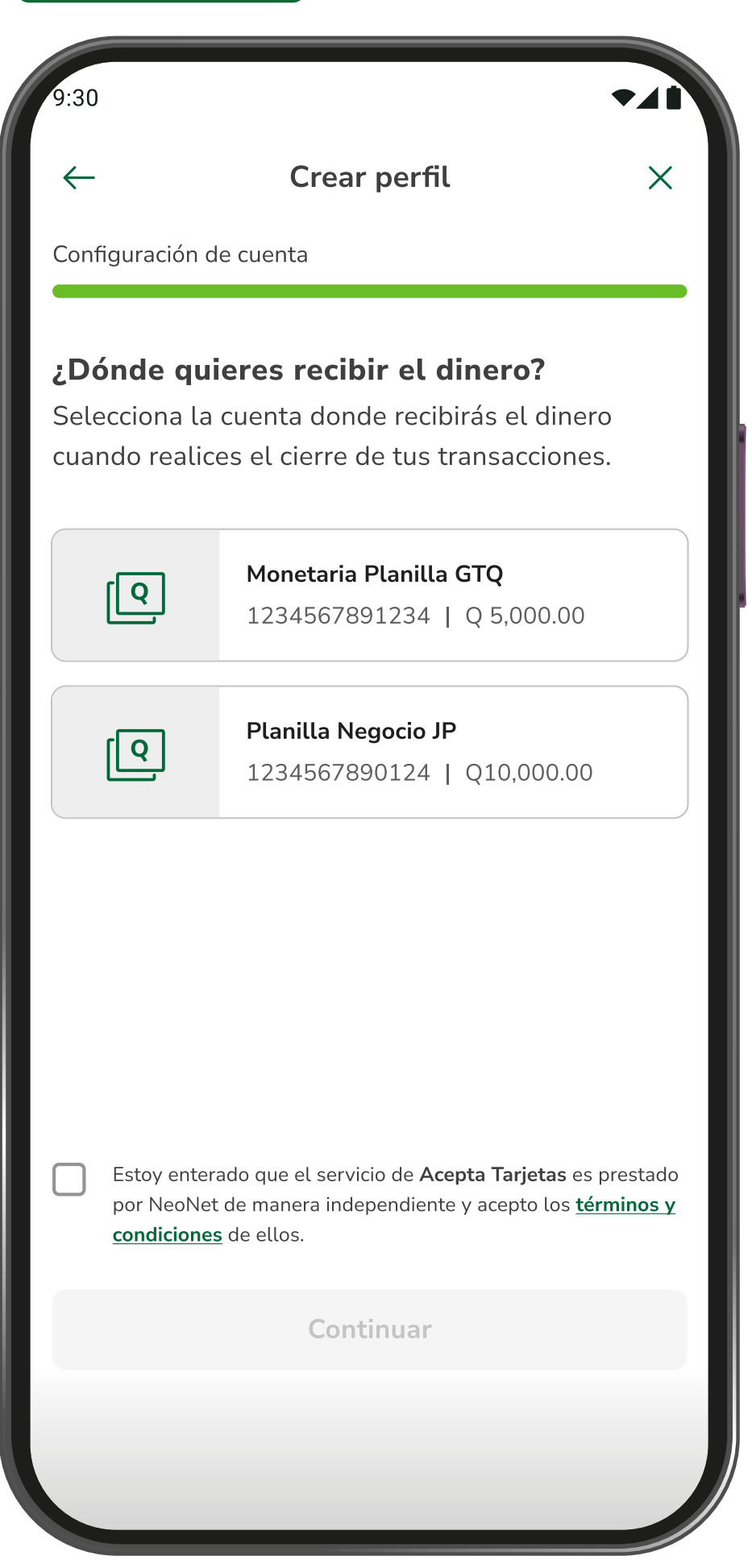

Deberás seleccionar la cuenta en donde deseas recibir el dinero de tus cobros, luego leer y aceptar los términos y condiciones para finalizar el proceso.

#### Paso 6

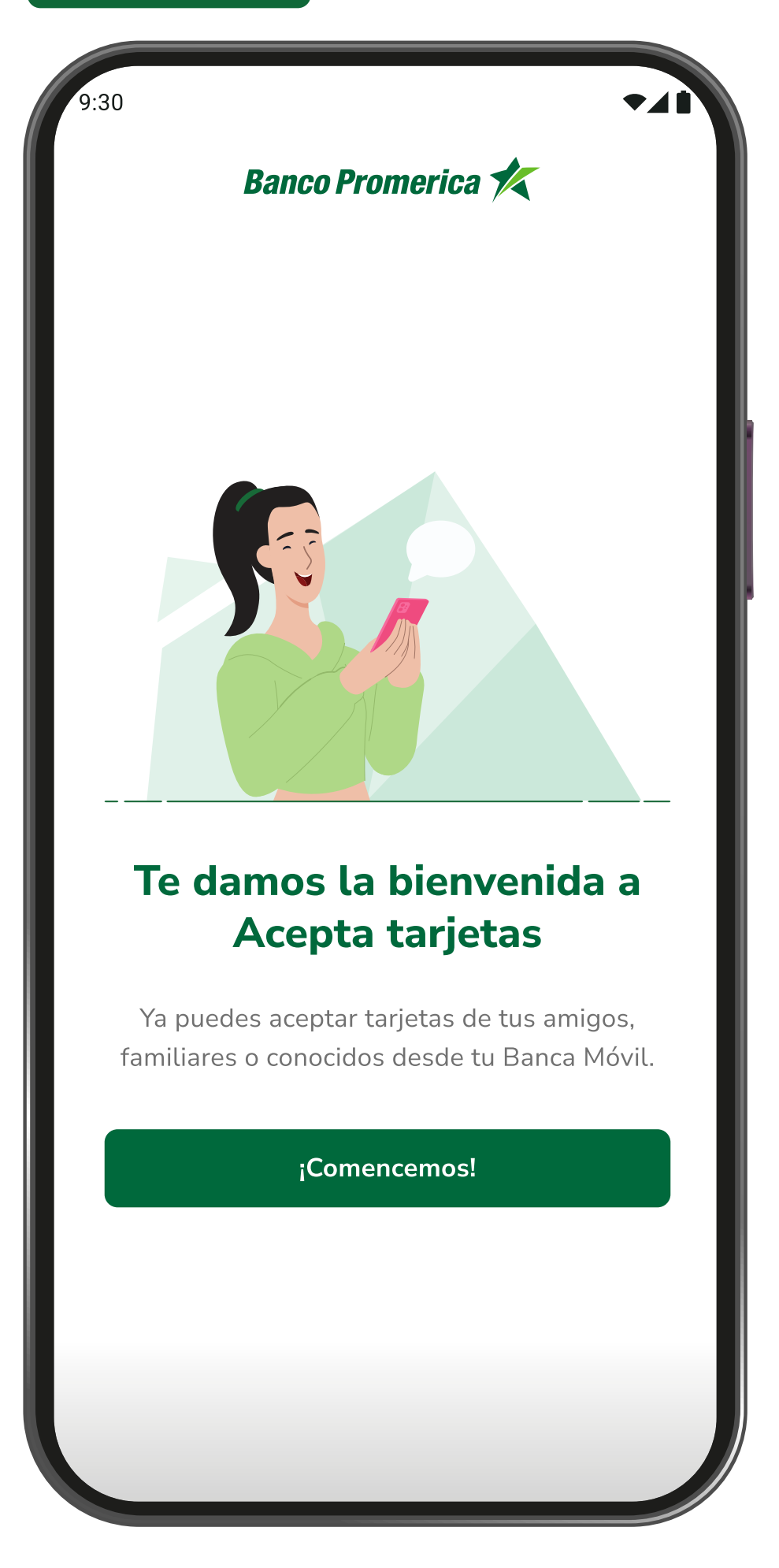

**¡Listo!,** habrás creado tu perfil de forma exitosa.

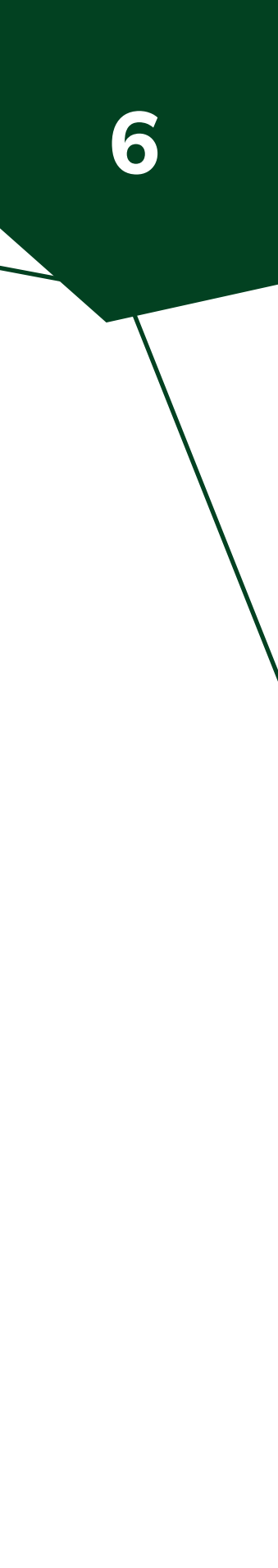

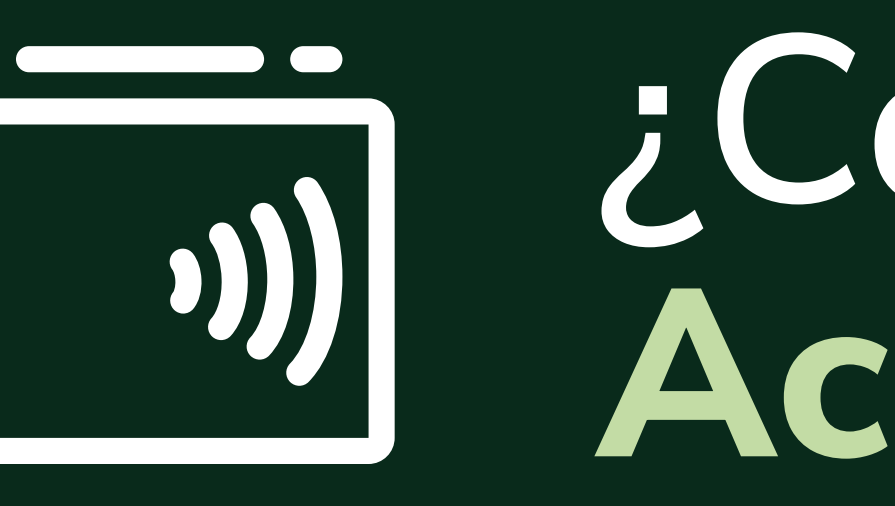

# ¿Cómo utilizar Acepta tarjetas?

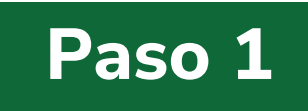

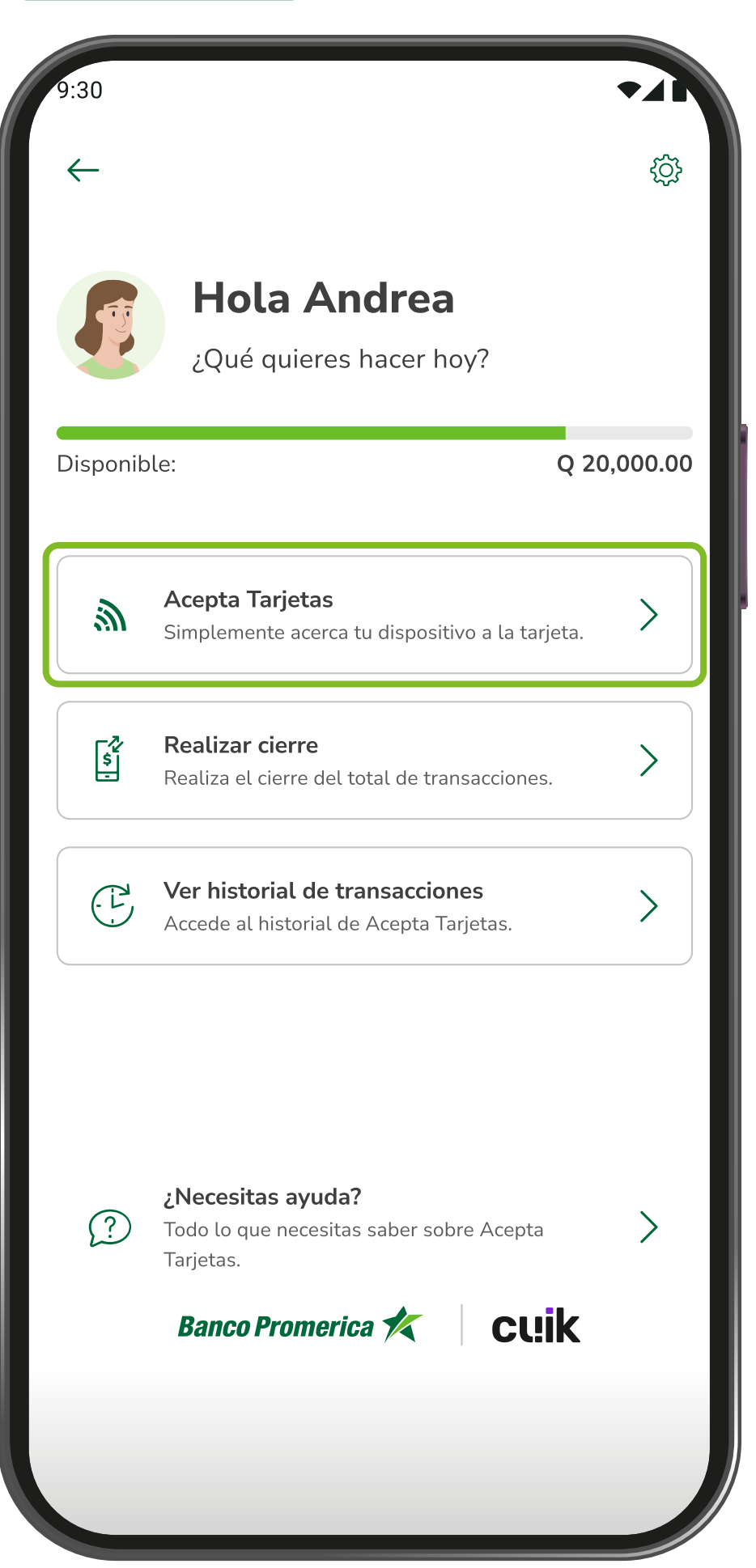

Ingresa a tu **Banca Móvil** y ya en el menú de **Cuik** selecciona la opción **Acepta tarjetas** y se activará la opción de **Activa cobros** para tarjetas de débito, crédito o prepago.

#### Paso 2

| 9:30<br>←   | Acepta :<br>Introduce el | tarjetas<br>monto total. | • 41                |
|-------------|--------------------------|--------------------------|---------------------|
| Diananihlar |                          |                          | 0 20 000 00         |
| Ç           | <b>1,0</b><br>Monto a    | <b>00.0</b><br>a cargar  | 0                   |
|             | Conti                    | nuar                     |                     |
| 1           | 2 авс                    | 3 DEF                    | -                   |
| 4 сні       | 5 JKL                    | 6 MNO                    | L                   |
| 7 PQRS      | <b>8</b> TUV             | 9 wxyz                   | $\langle X \rangle$ |
| * #         | 0 +                      | ·                        | →I                  |
|             |                          |                          |                     |

Digita el monto a cobrar y selecciona **"Continuar"**.

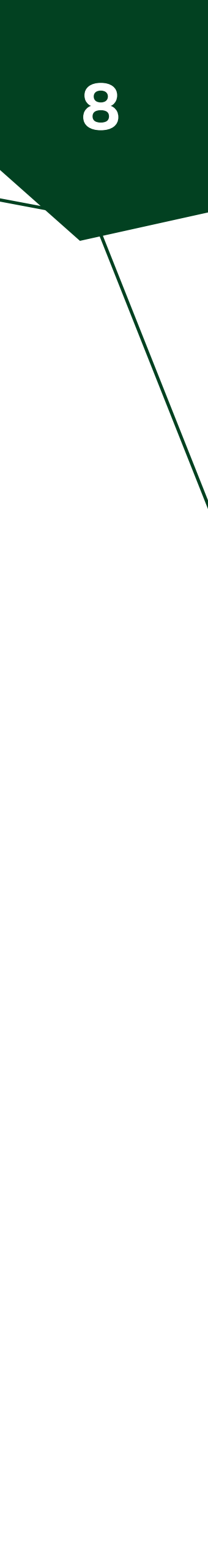

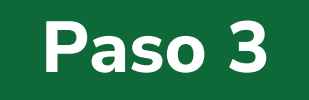

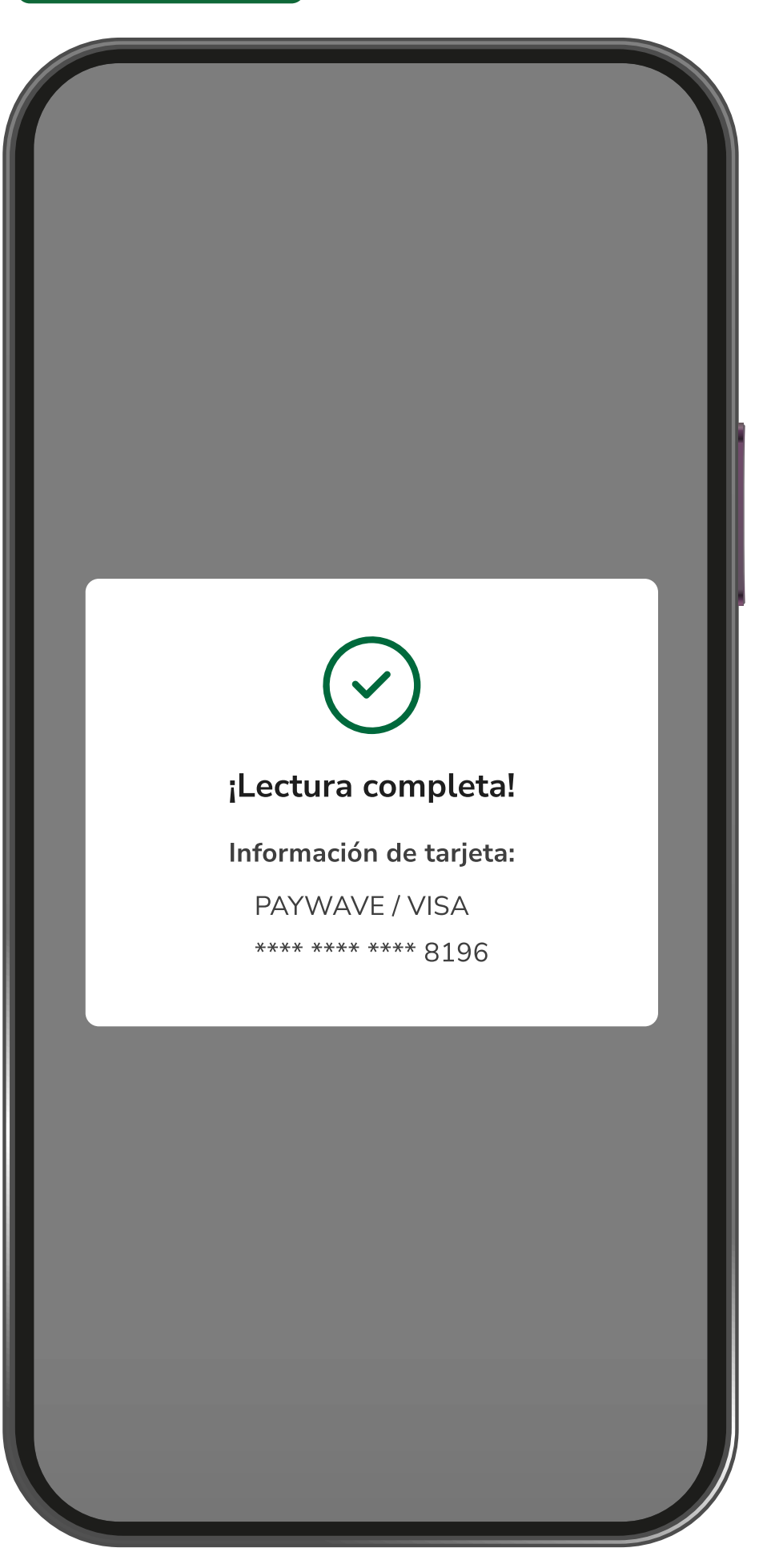

Se realizará el **proceso de cobro y validación** de la tarjeta utilizada.

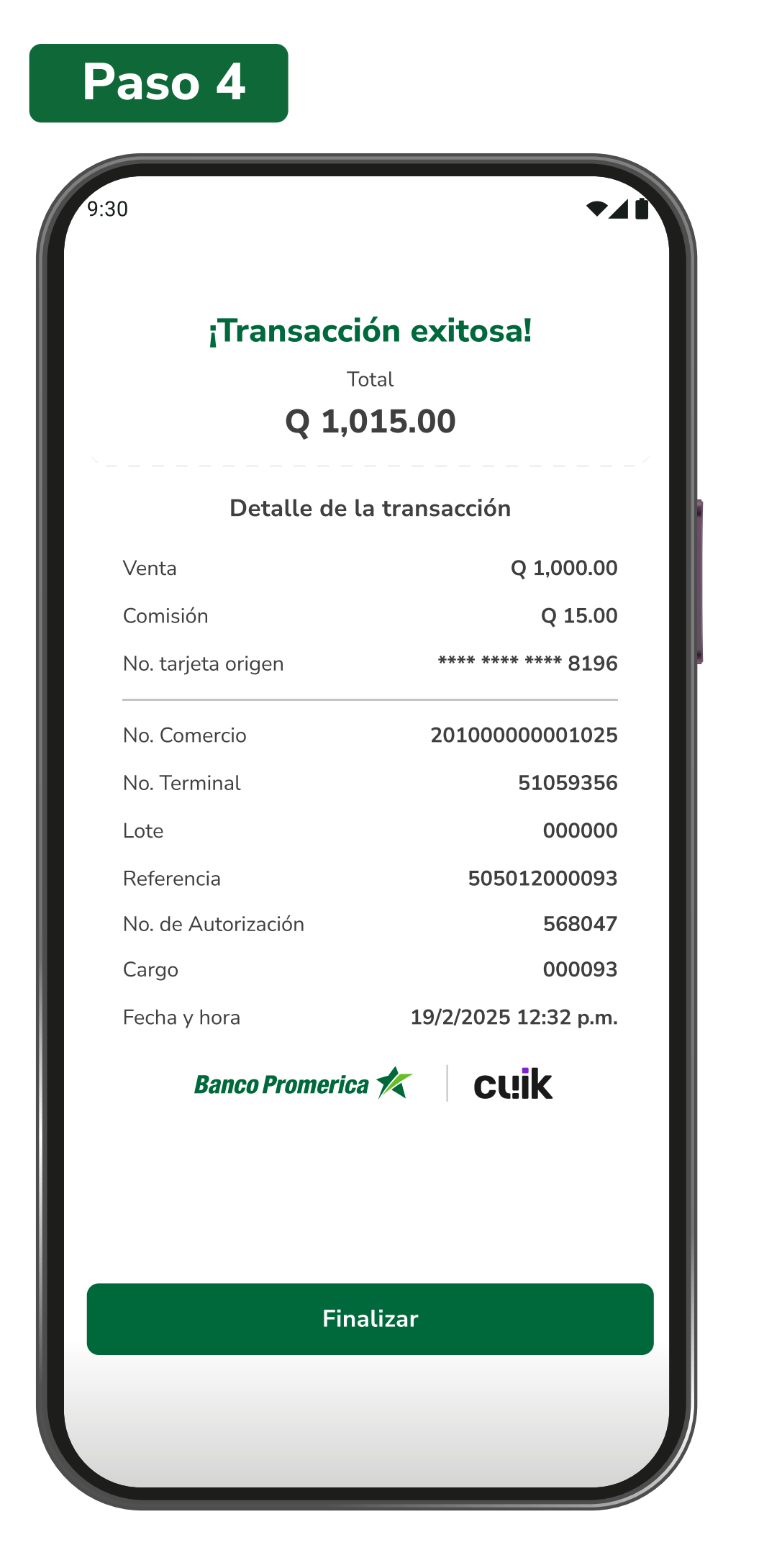

Se genera el comprobante del cobro realizado de forma exitosa.

#### Paso 5

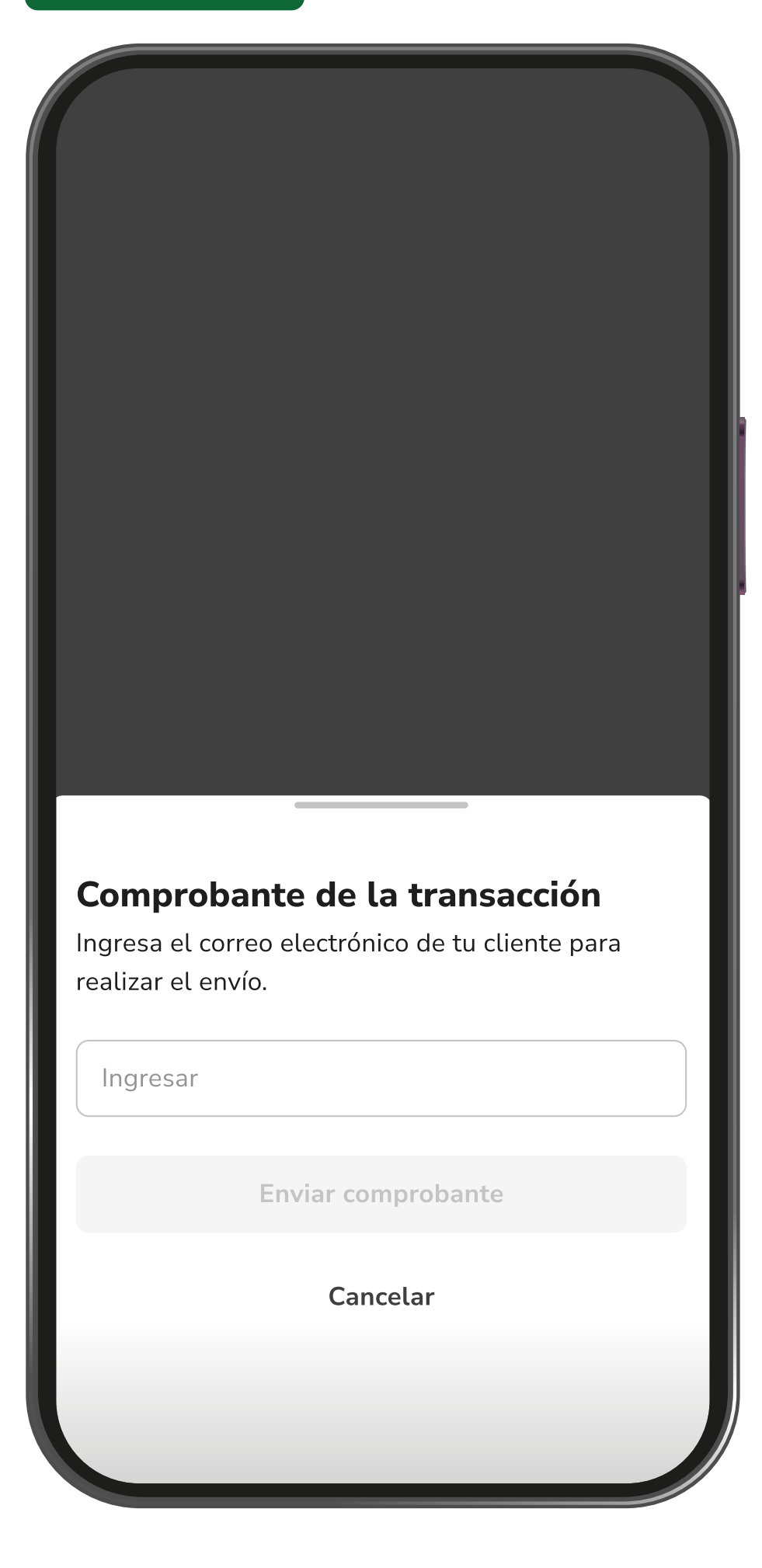

Podrás realizar el envío del comprobante de pago al correo de tus clientes como respaldo de la transacción.

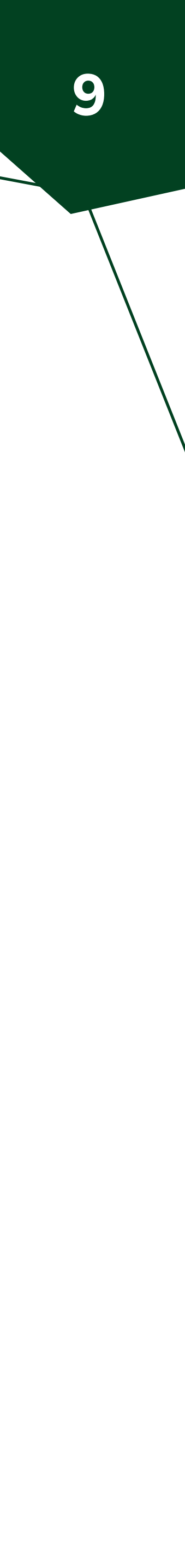

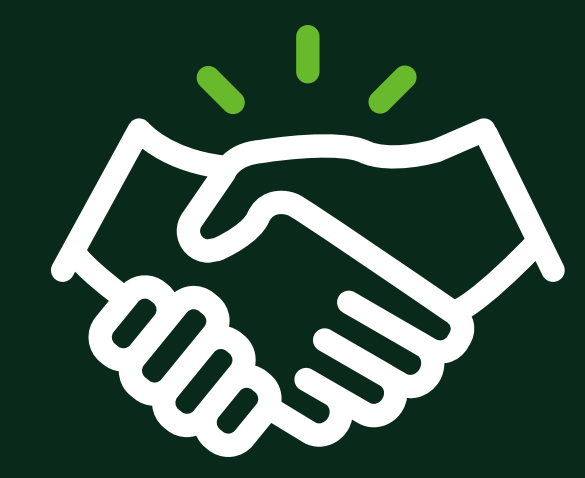

¿Cómo realizar el Cierre de ventas?

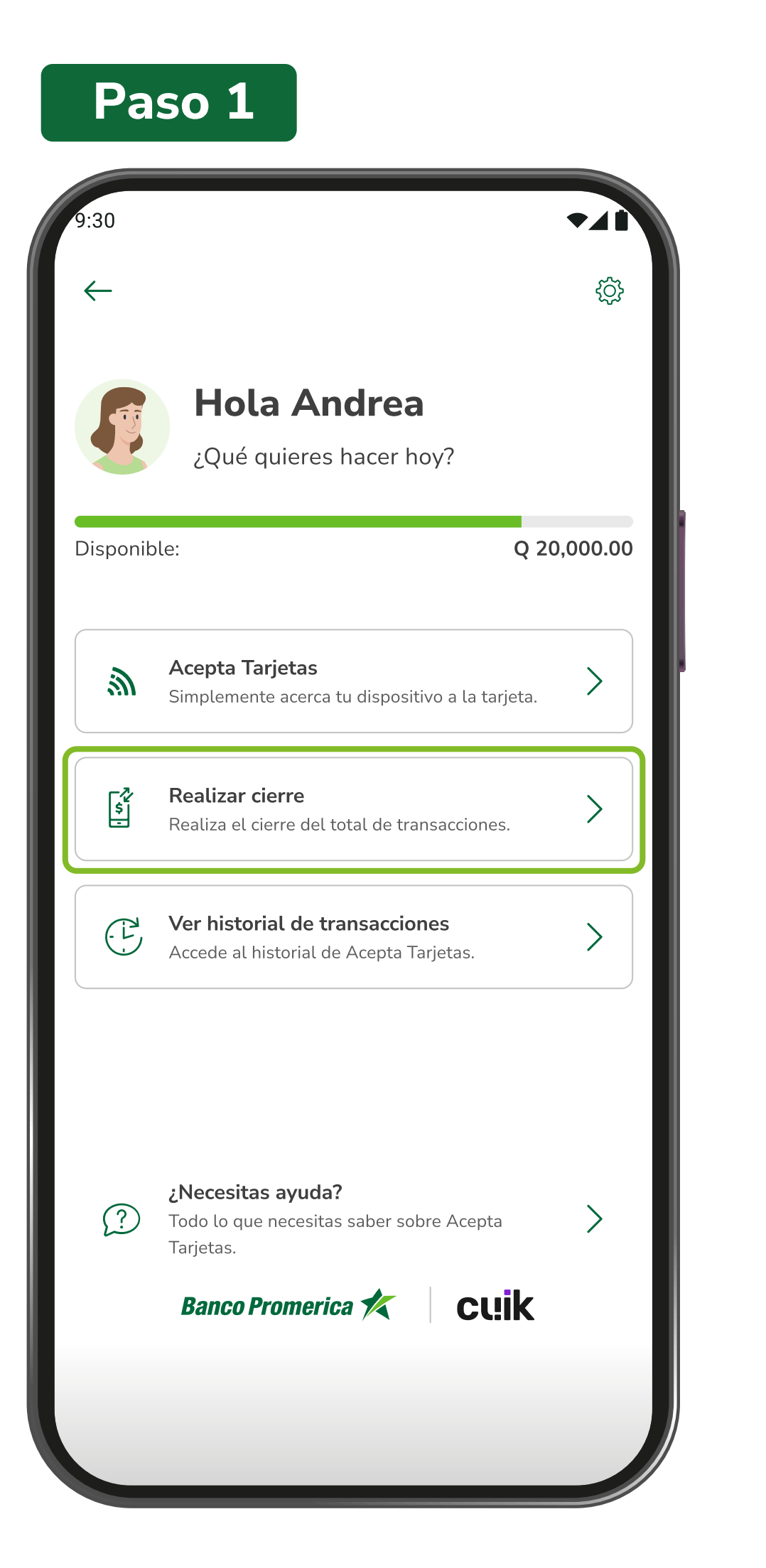

Ingresa a la opción "Acepta tarjetas" e ingresa a la sección de "Realizar cierre".

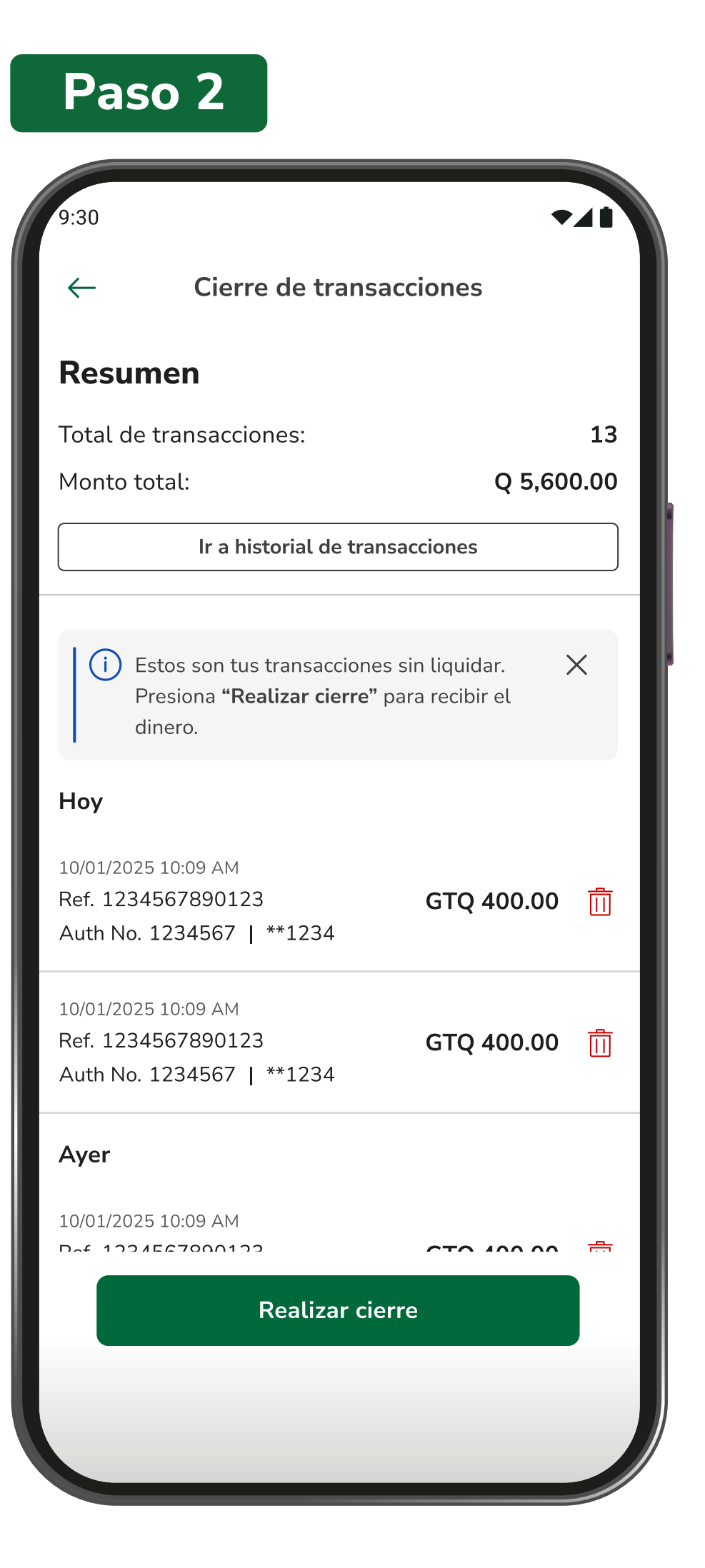

recibir el dinero en tu cuenta.

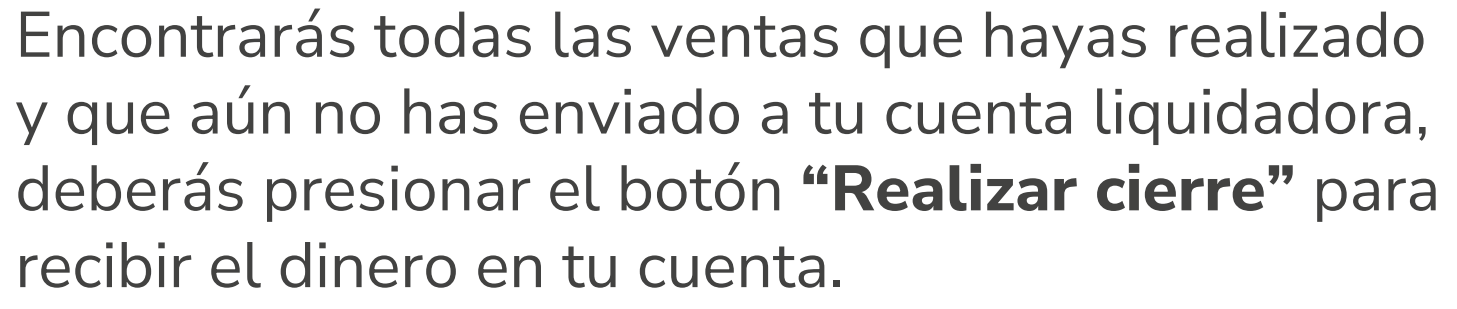

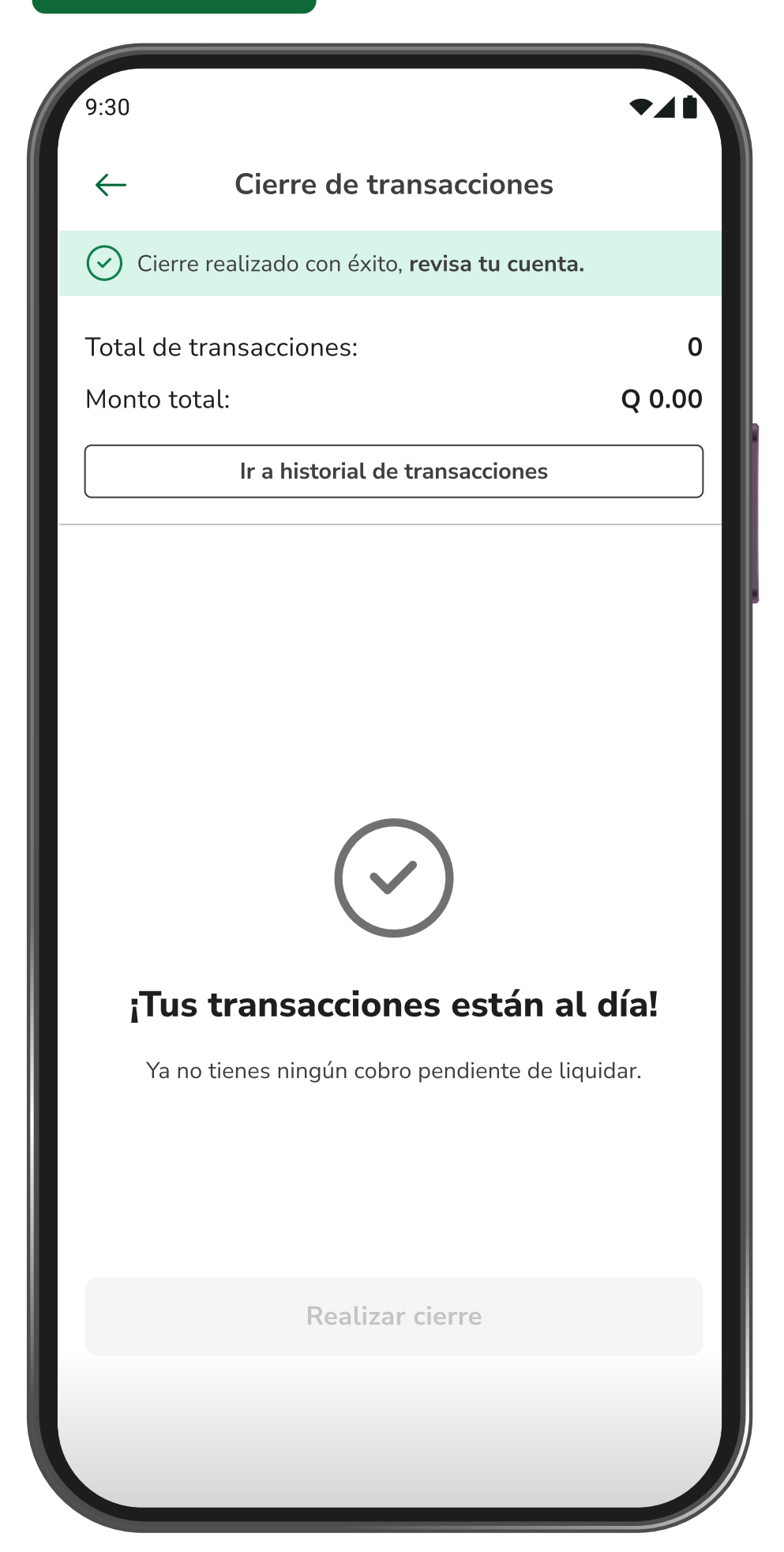

**¡Listo!** Se hará la liquidación a tu cuenta de cada una de tus ventas.

#### Paso 3

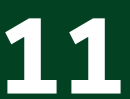

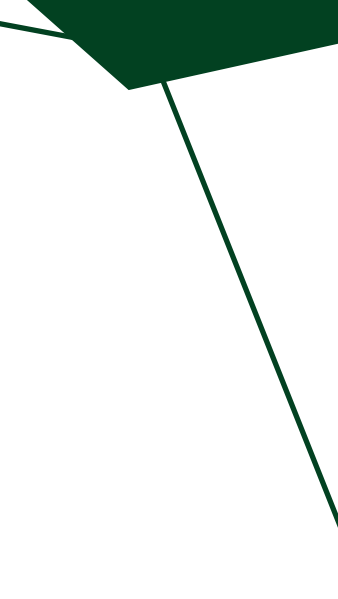

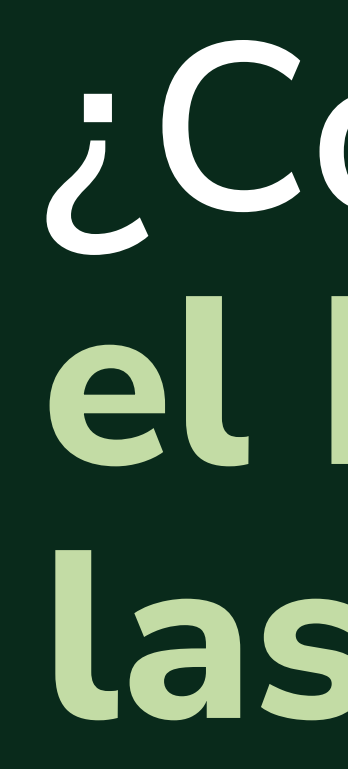

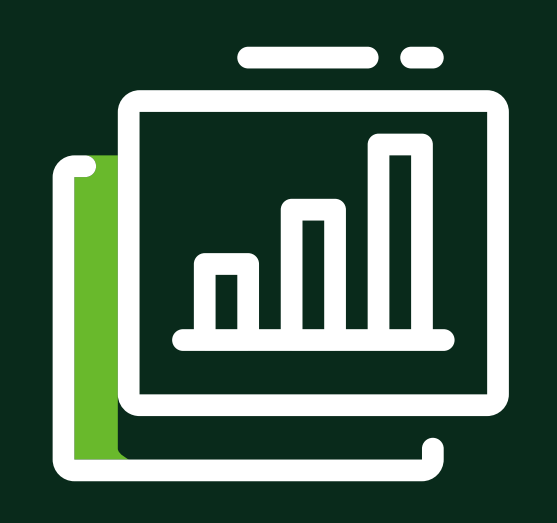

### ¿Cómo visualizar el historial de todas las ventas?

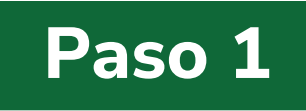

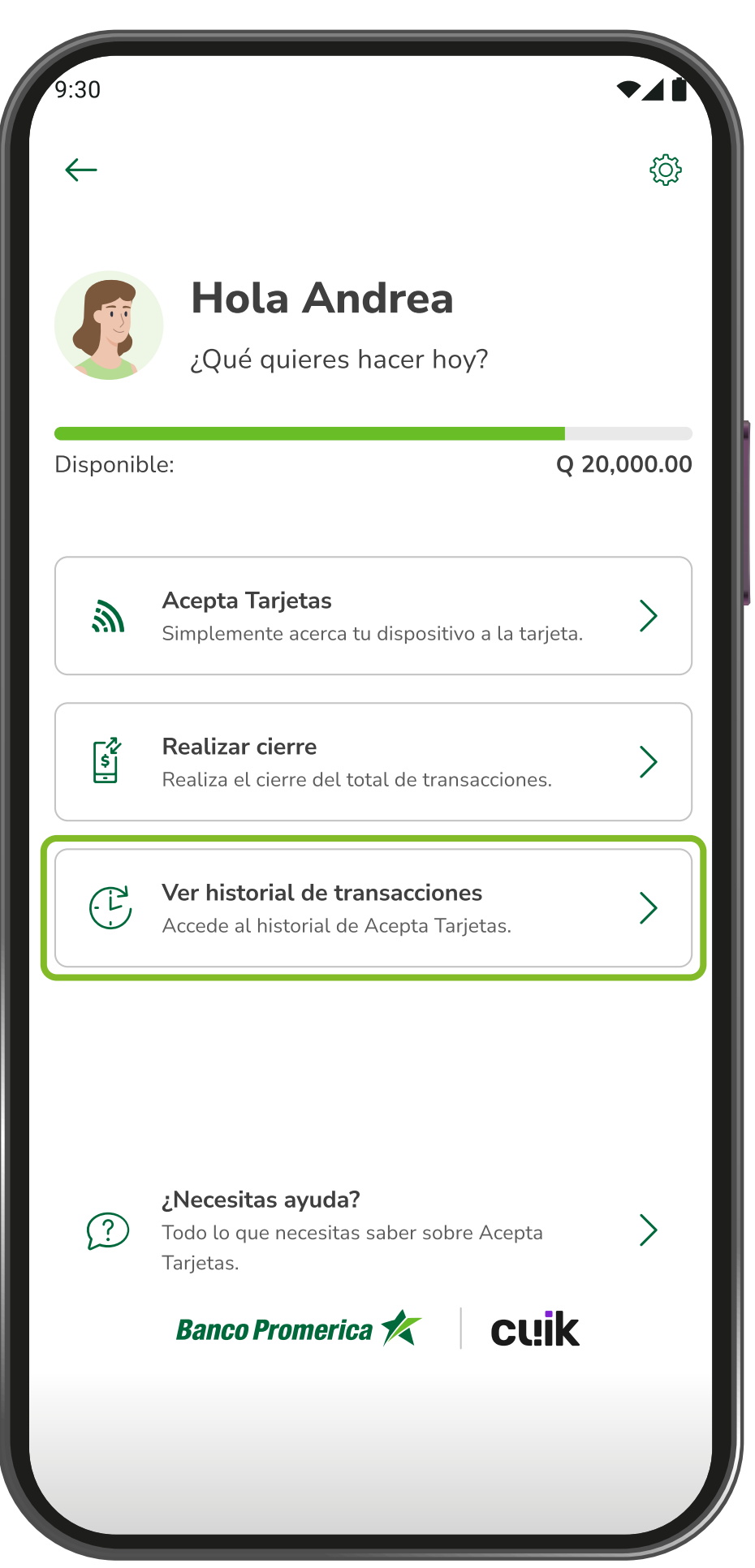

Ingresa la opción Acepta tarjetas y selecciona **"Ver historial de transacciones".** 

#### Paso 2

| 9:30                |                         |                   |                    |                    | •41                |
|---------------------|-------------------------|-------------------|--------------------|--------------------|--------------------|
| $\leftarrow$        | Histo                   | rial de t         | ransacc            | iones              |                    |
| <b>Oct</b> 2024     | <b>Nov</b><br>2024      | <b>Dic</b> 2024   | <b>Ene</b><br>2025 | <b>Feb</b><br>2025 | <b>Mar</b><br>2025 |
| Estas               | son los tran            | sacciones<br>cuer | que ya fue<br>nta. | eron enviad        | dos a tu           |
| Hoy                 |                         |                   |                    |                    |                    |
| 10/01/20            | 25 10:09 AM             |                   |                    |                    |                    |
| Ret. 123<br>Auth No | . 1234567               | 23<br>  **1234    |                    | GTC                | <b>γ 400.00</b>    |
| 10/01/20            | 25 10:09 AM             |                   |                    |                    |                    |
| Ref. 123<br>Auth No | 456789012<br>. 1234567  | 23<br>  **1234    |                    | GTC                | 2 400.00           |
| Ayer                |                         |                   |                    |                    |                    |
| 10/01/20            | 25 10:09 AM             |                   |                    |                    |                    |
| Ref. 123<br>Auth No | 3456789012<br>. 1234567 | 23<br>  **1234    |                    | GTC                | 2 400.00           |
| 10/01/20            | 25 10:09 AM             |                   |                    |                    |                    |
| Ref. 123<br>Auth No | 456789012<br>. 1234567  | 23<br>  **1234    |                    | GTC                | Q 400.00           |
| 10/01/20            | 25 10:09 AM             |                   |                    |                    |                    |
| Ref. 123<br>Auth No | 456789012<br>. 1234567  | 23<br>  **1234    |                    | GTC                | Q 400.00           |
| Esta se             | emana                   |                   |                    |                    |                    |
| 10/01/203           | 25 10:09 AM             |                   |                    |                    |                    |
| lef. 123            | 456789012               | 23                |                    | GTC                | 400.00             |

Encontrarás todas las ventas realizadas de los últimos 6 meses.

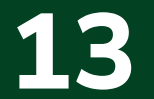

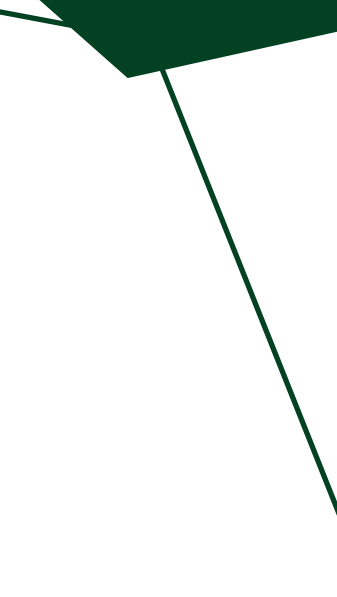

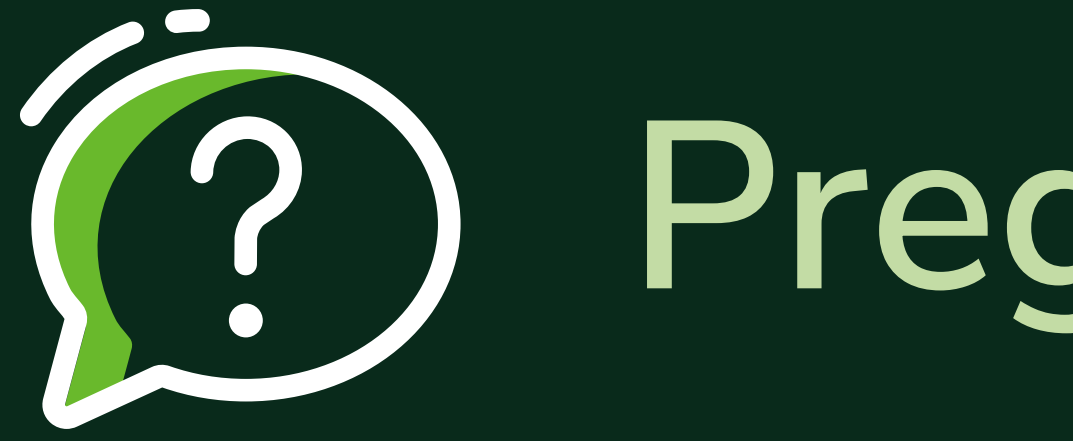

### Preguntas frecuentes

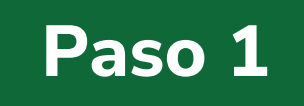

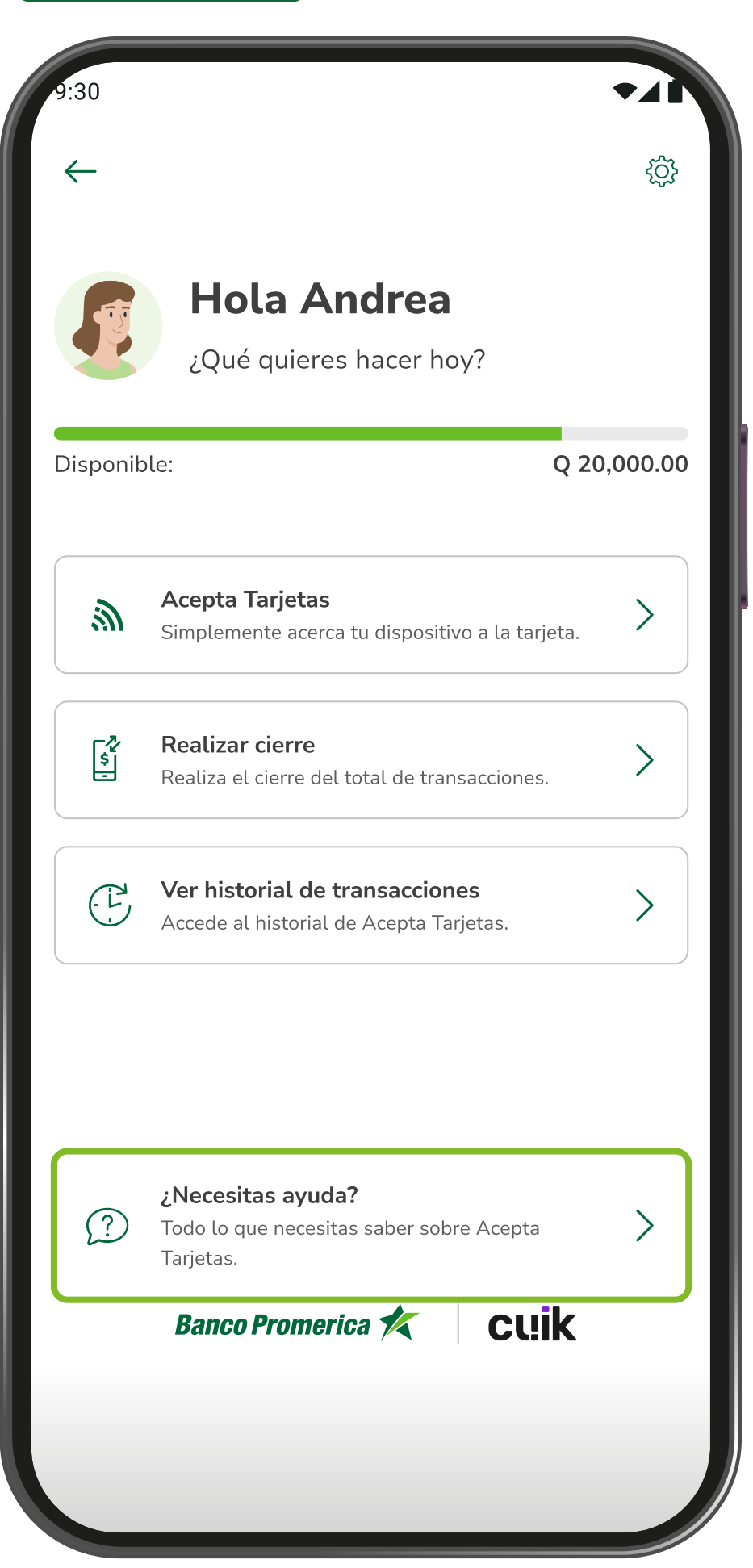

Podrás encontrar una sección al inferior de la pantalla para conocer más información sobre este servicio.

#### Paso 2

| •                  | Ayuda                                                                                                    |              |
|--------------------|----------------------------------------------------------------------------------------------------|--------------|
| Tie<br>n e:<br>reg | <b>nes dudas? Te ayudamos.</b><br>sta sección encontrarás las respuestas a<br>untas más frecuentes asociadas al servici<br>ota Tarjetas. | o de         |
| Q                  | Buscar                                                                                                    |              |
| $\oslash$          | ¿Puedo tener una afiliación si no tengo RTU?                                                                                             | $\checkmark$ |
| $\oslash$          | ¿Puedo asignar la cuenta de otra persona a<br>mi afiliación?                                                                             | $\checkmark$ |
| $\oslash$          | ¿La afiliación tiene un costo?                                                                                                    | $\checkmark$ |
| $\oslash$          | ¿En cuánto tiempo se acreditan las<br>transacciones realizadas?                                                                          | $\checkmark$ |
| $\oslash$          | ¿Se puede aceptar transacciones con tarjeta<br>en todos los teléfonos?                                                                   | $\checkmark$ |
| $\oslash$          | ¿Cuánto es el monto máximo por<br>transacción?                                                                                           | $\checkmark$ |
| $\oslash$          | ¿Puede tener este beneficio en más de un<br>banco?                                                                                       | $\checkmark$ |
| $\oslash$          | ¿En cuánto tiempo podré recibir mi<br>liquidación si realizo un cierre?                                                                  | $\checkmark$ |
| $\oslash$          | ¿Qué tasa de comisión aplica por<br>transacción?                                                                                         | $\checkmark$ |
| $\bigcirc$         | ¿Qué sucede límite por transacción ya no es suficiente para mí?                                                                          | $\checkmark$ |

En esta sección se encuentra un listado de preguntas y respuestas que te apoyaran a mejora la experiencia y el proceso de cobro en tus ventas.

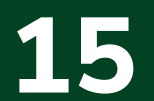

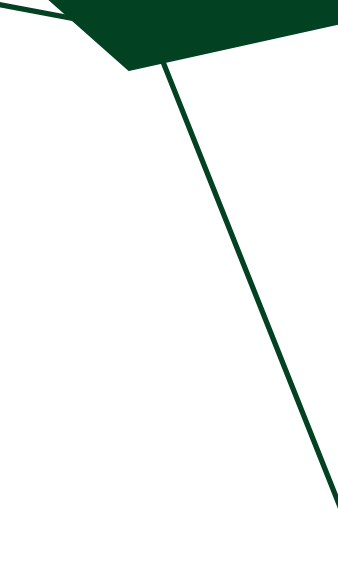

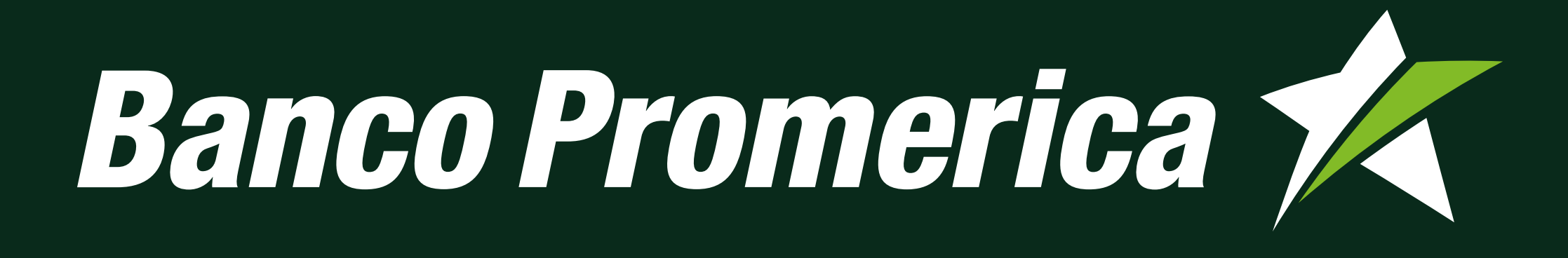